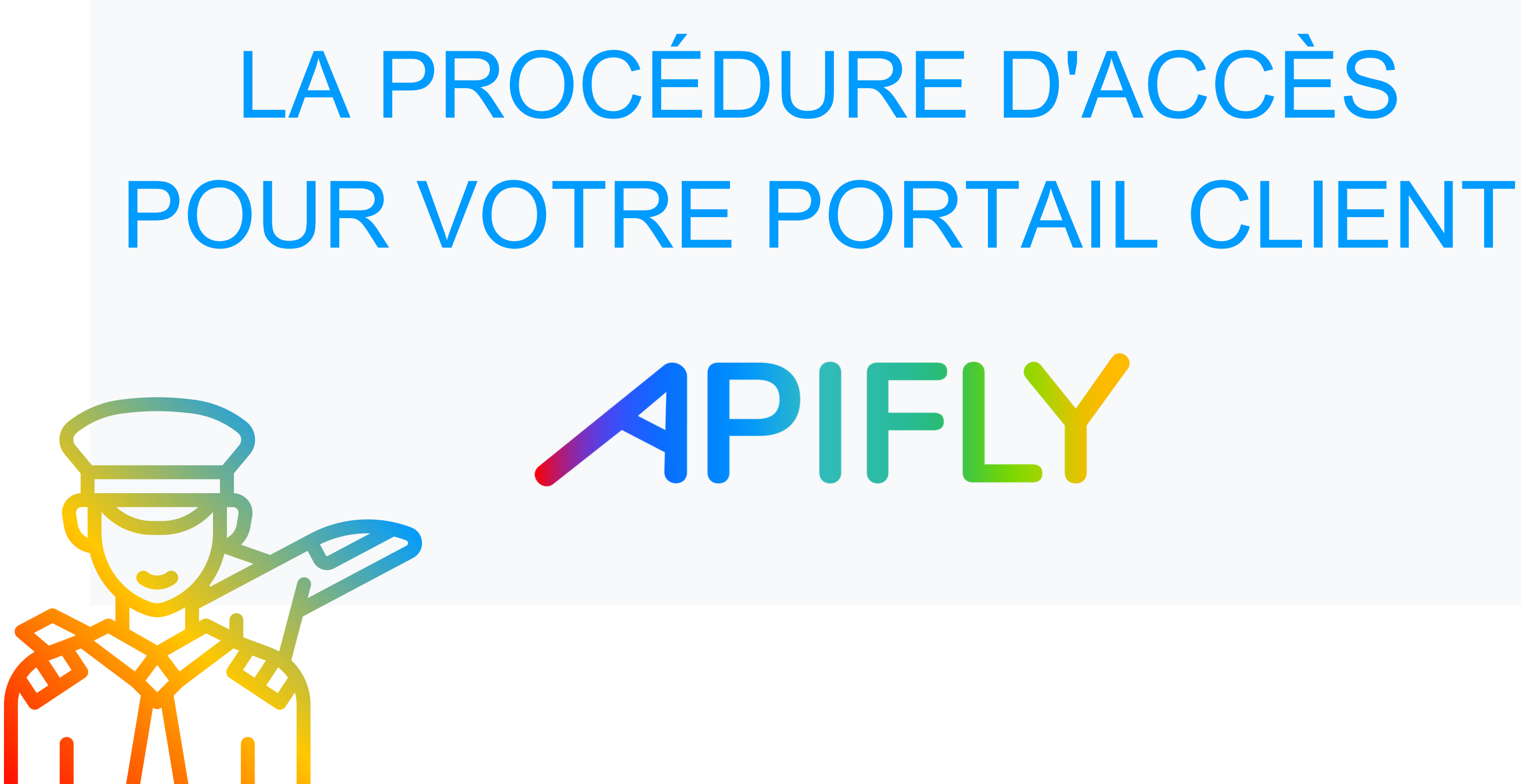

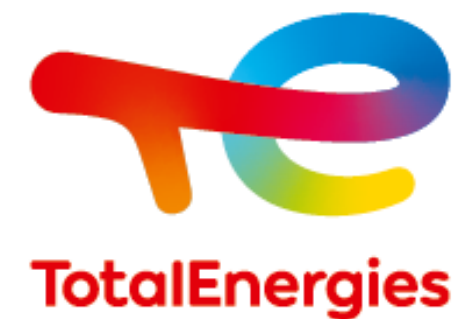

# 1.Je m'identifie (adresse mail + mot de passe)

| Identifiez-vous                                   |
|---------------------------------------------------|
| Identifiez-vous avec votre email et mot de passe: |
| demo.pyrenees66@gmail.com                         |
|                                                   |
| Nouvelle connexion o                              |
|                                                   |
|                                                   |

PORTAIL AVIATION TOTALENERGIES - APIFLY : https://portal-aviation.totalenergies.com

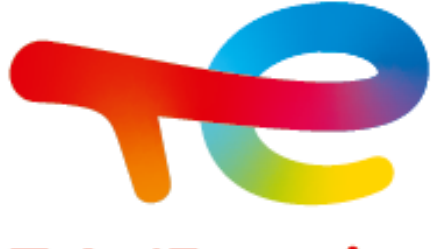

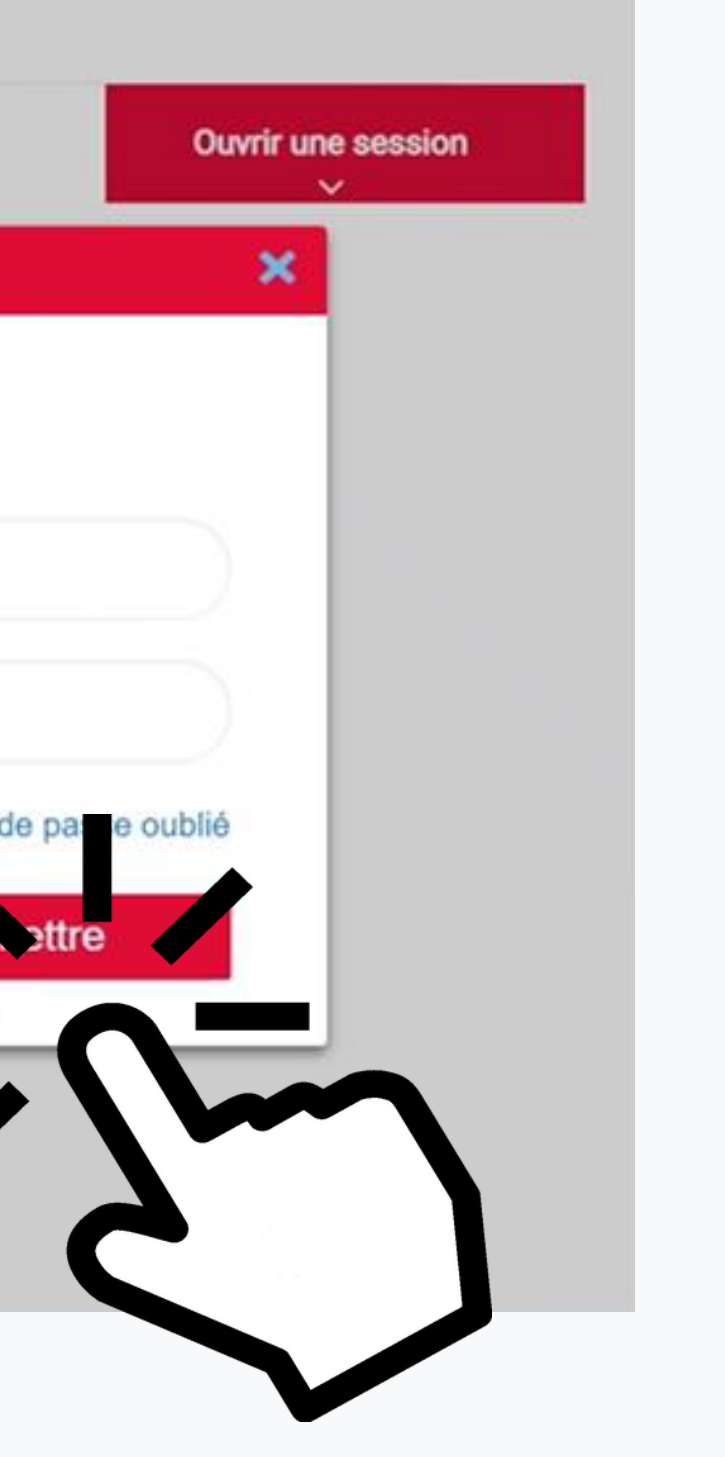

### 2. Je clique sur « Aéroport et prix »

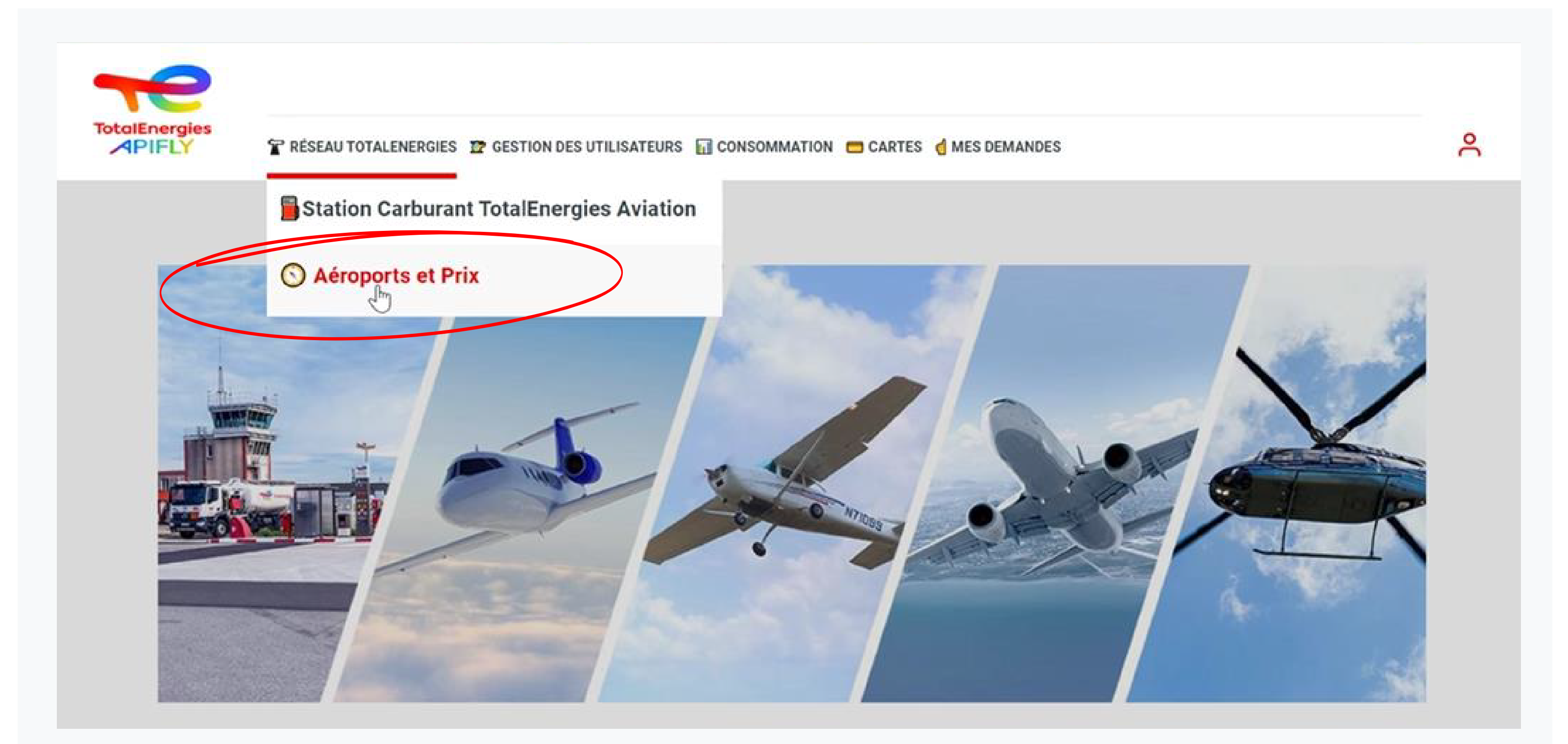

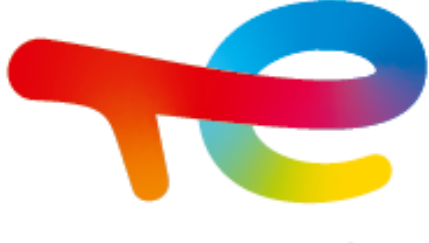

# 3. Je sélectionne un « code IATA » ou« nom de ville » etc.

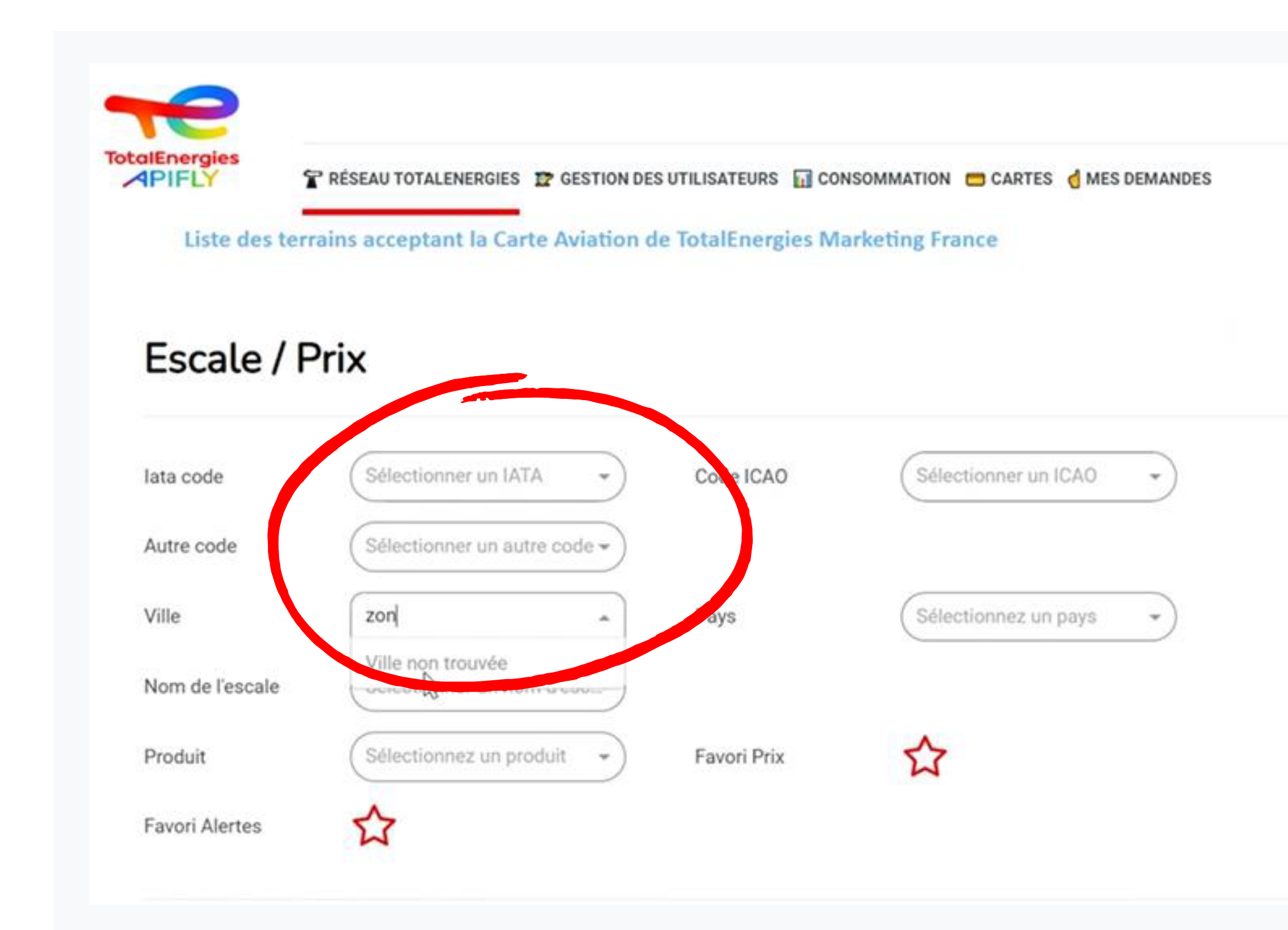

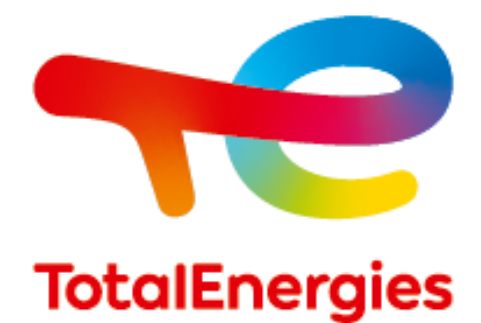

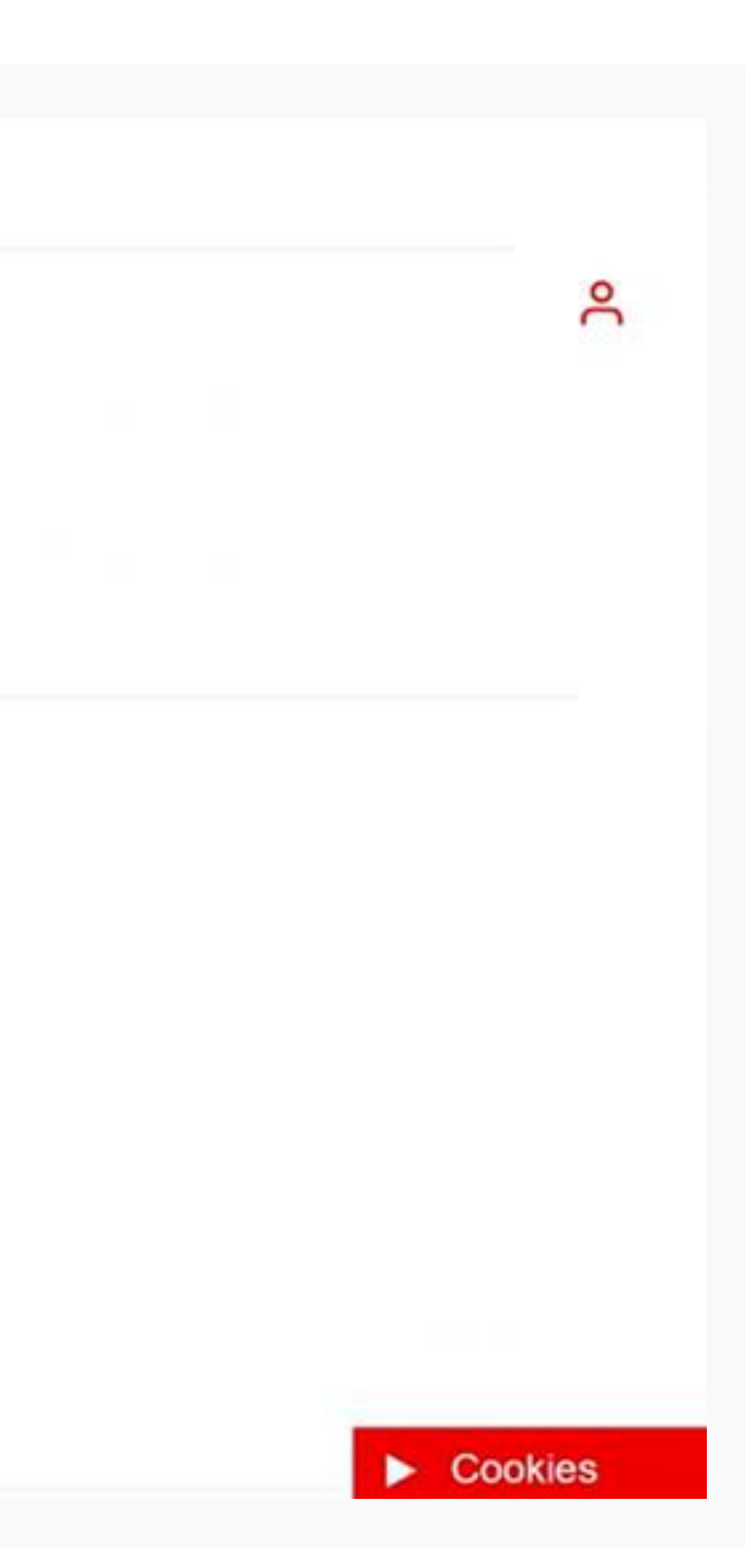

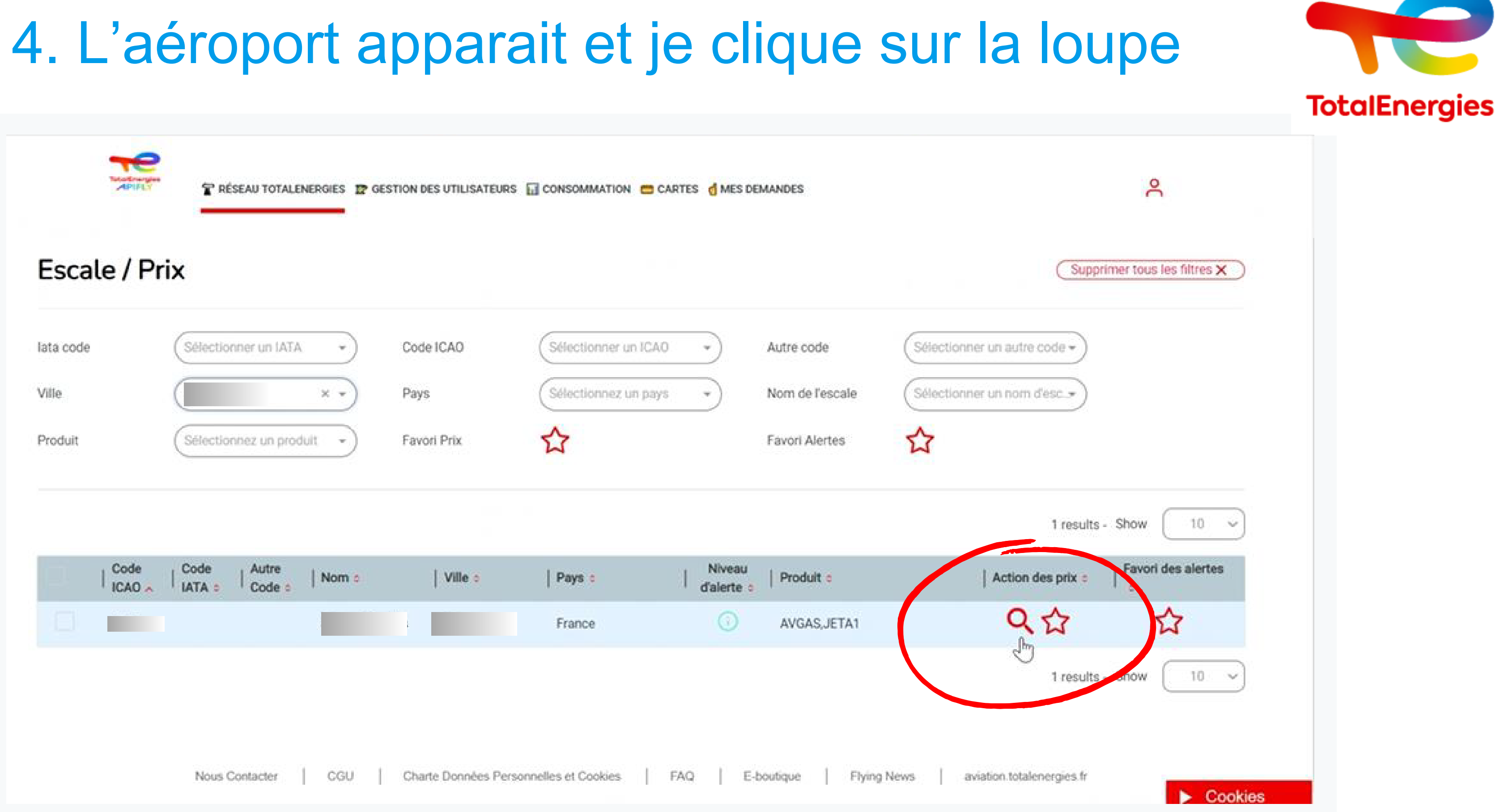

### 5. Je sélectionne le produit

| Testerages Trese      | Sélectionner un produit                                                                                  | ٩                            |
|-----------------------|----------------------------------------------------------------------------------------------------|------------------------------|
| Escale / Prix         | Sélectionner un produx." AVGAS ×<br>AVGAS                                                                | Supprimer tous les filtres X |
| lata code Sélectionne | run IATA                                                                                                 | ode •                        |
| Produit               | Eun prod                                                                                                 | 1 results - Show 10 ~        |
| Code Code I           | Autre<br>Code :<br>Q                                                                                     | s prix : Favori des alertes  |
|                       | Voir les prix Fermer (X)                                                                                 | 1 results - Show 10 ~        |
| Nous Con              | acter   CGU   Charte Données Personnelles et Cookies   FAQ   E-boutique   Flying News   aviation totalen | ergies.tr                    |

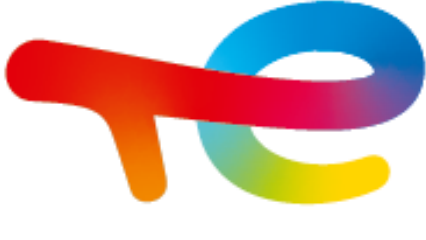

### 6. Je clique sur "voir le prix"

|               | Sélectionner un produit             |                                     |
|---------------|-------------------------------------|-------------------------------------|
| Escale / Prix | Sélectionner un produit * AVGAS × - | Supprimer tous les filtres ;        |
| lata code     | er un LATA                          | er un autre code 🕶                  |
| Ville         |                                     | er un nom d'esc+                    |
| Produit       | ez un ptodi                         |                                     |
|               |                                     | 1 results - Show 10                 |
| Code Code     | Autre<br>Code a                     | Action des prix a Favori des alerte |
|               |                                     | Q & ☆                               |
|               |                                     | 1 results - Show 10                 |
|               | Voir                                | les prix Fermer                     |

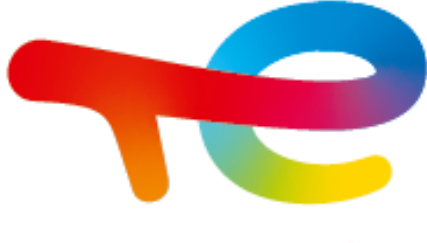

### 7. Je clique sur montrer le détail

| lata code | Prix sur les aéroports sélectionnés<br>Jonzac Neulles |           |                           |                                                                      |                                    |                                           |                  |         |
|-----------|-------------------------------------------------------|-----------|---------------------------|----------------------------------------------------------------------|------------------------------------|-------------------------------------------|------------------|---------|
| Produit   | Code IATA                                             | Code ICAO | Code TotalEnergies<br>ZCJ | Le prix total exclut les frais et les taxes<br>+ Montrer les détails | Dernière modification<br>27/4/2023 | Date de consultation des prix<br>2/6/2023 | Produit<br>AVGAS | 10      |
|           |                                                       |           |                           |                                                                      |                                    |                                           | (Earmont (2))    | alertes |

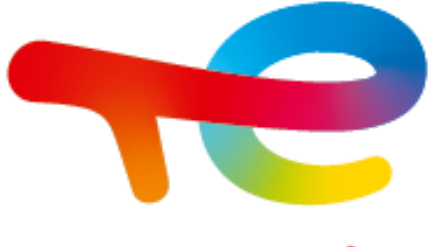

## 8. Le prix apparait avec le détail

| Code IATA    | Code ICAO | Code TotalEnergies<br>ZCJ | Le prix total exclut les frais et | les taxes | Dernière modification<br>27/4/2023 | Date de c<br>2/6/20 |
|--------------|-----------|---------------------------|-----------------------------------|-----------|------------------------------------|---------------------|
|              |           |                           | — Masquer les détai               | ils 🛓     | Exporter                           |                     |
| Détail du pr | rix       |                           |                                   |           |                                    |                     |
| Composantes  | de prix   | Dernière modifica         | ation                             | Unités    |                                    | Priz                |
| 01 - Produit | τ         | 27/4/2023                 |                                   | EUR/HL    |                                    |                     |
| 03 - TICPE   |           | 27/4/2023                 | 5                                 | EUR/HL    |                                    |                     |
| 04 - TVA     |           | 27/4/2023                 |                                   | EUR/HL    |                                    |                     |

Attention, le prix total est indiqué HTVA. Pour retrouver le prix TTC vous devez ajouter à ce prix total la TVA indiquée dans le détail

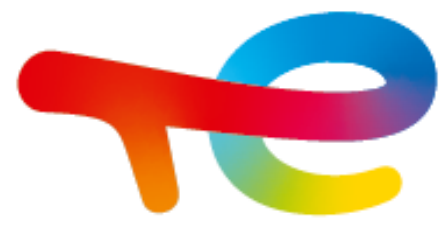

### **TotalEnergies**

Produit nsultation des prix 3 AVGAS unitaire.

# CONTACTER LE SERVICE CLIENT

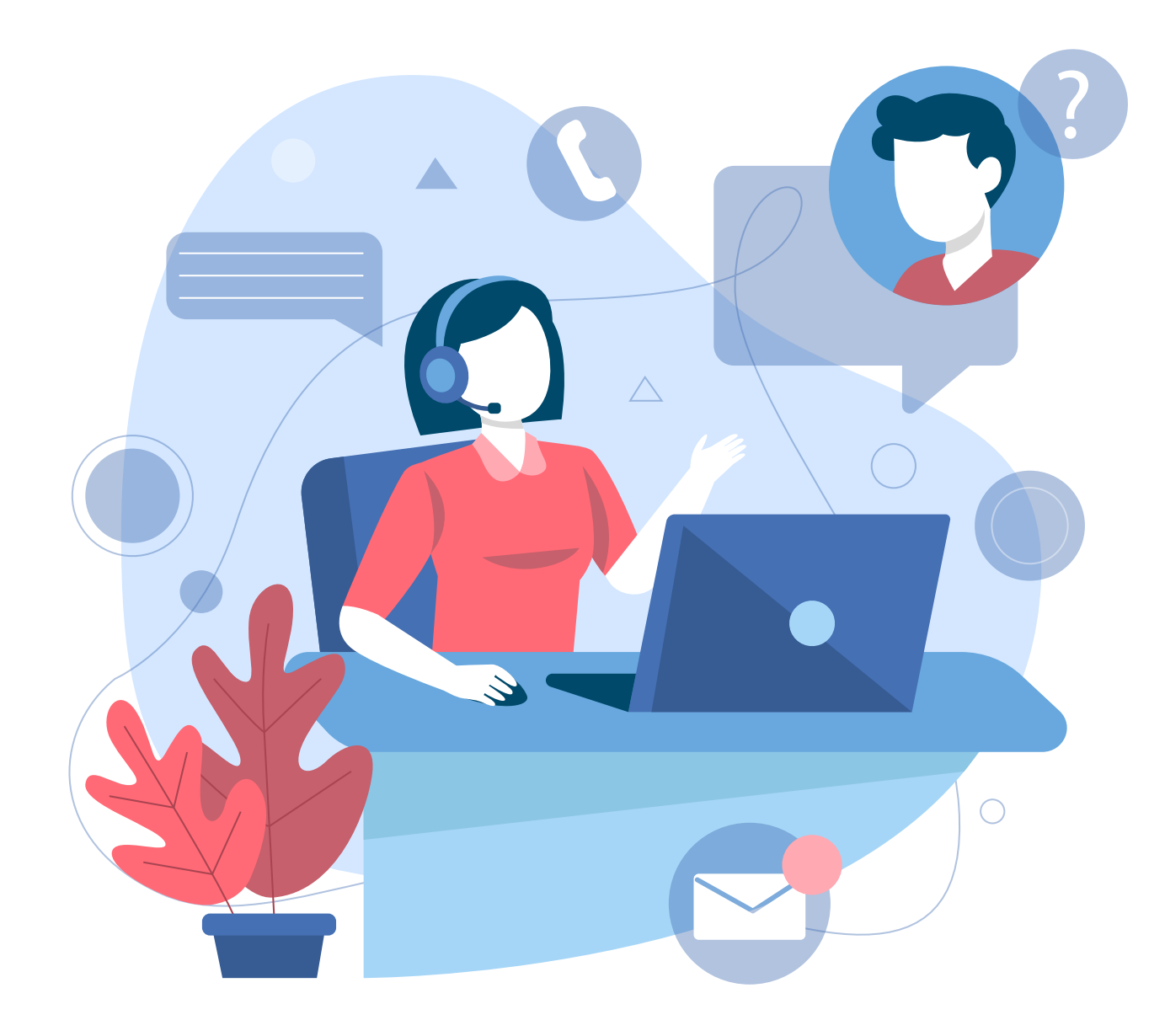

Si vous n'avez pas accès aux tarifs ou rencontrez des difficultés, il vous suffit de contacter et de demander un accès au profil "Administration Client" de votre Portail APIFLY au service clients.

Contact du service clients : contactaviation@totalenergies.com 01 41 35 74 09